# **USER MANUAL**

HYBRID INVERTER

7.6K/8K/9K/10K/11K/12K

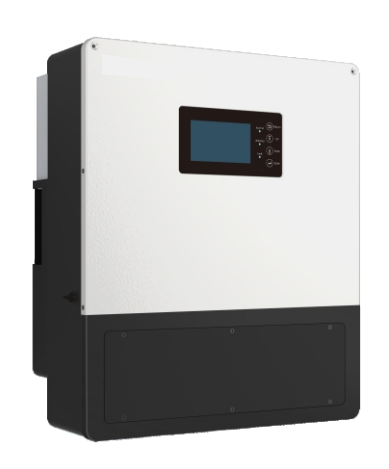

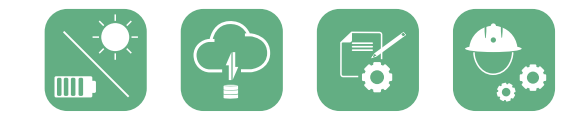

# CONTENTS

|   | Abo   | About This Manual |          |                                              |    |
|---|-------|-------------------|----------|----------------------------------------------|----|
| 1 | Safe  | ty                | у        |                                              |    |
|   | 1.1   | Safety            | Instruc  | tion                                         | 01 |
| 2 | Brief | Intro             | ductio   | n                                            | 03 |
|   | 2.1   | Syster            | n Soluti | on                                           | 03 |
| 3 | Insta | allatio           | n        |                                              | 04 |
|   | 3.1   | Packa             | ging Lis | t & Storing                                  | 04 |
|   | 3.2   | Select            | Locatio  | n                                            | 04 |
|   | 3.3   | Install           | the Inv  | erter                                        | 06 |
|   | 3.4   | Conne             | ection   |                                              | 07 |
|   |       | 3.4.1             | Connec   | tion Overview                                | 07 |
|   |       | 3.4.2             | PV Coni  | nection                                      | 08 |
|   |       | 3.4.3             | Battery  | Connection                                   | 09 |
|   |       | 3.4.4             | Commu    | nication Connection                          | 10 |
|   |       | 3.4.5             | Grid/UF  | S Connection                                 | 12 |
|   |       |                   | 3.4.5.1  | 240V Single-phase Connection                 | 13 |
|   |       |                   | 3.4.5.2  | 240V/208V Split phase Connection             | 13 |
|   |       | 3.4.6             | Work w   | ith Gen set                                  | 14 |
|   |       | 3.4.7             | Europea  | an model wiring diagram                      | 15 |
|   |       | 3.4.8             | Meter a  | nd CT Connection                             | 17 |
|   |       |                   | 3.4.8.1  | Connect the Meter                            | 18 |
|   |       |                   | 3.4.8.2  | Connect the CT                               | 19 |
|   |       |                   | 3.4.8.3  | DRMs Connection                              | 19 |
|   |       |                   | 3.4.8.4  | Balancing Resistor Configuration - SW1 ····· | 20 |
|   |       |                   | 3.4.8.5  | Wireless Communication Module Connection     | 20 |

| 4 | Operation Guide 22 |              |                                          |  |
|---|--------------------|--------------|------------------------------------------|--|
|   | 4.1                | Opera        | tion Mode 21                             |  |
|   | 4.2                | LCD settings |                                          |  |
|   |                    | 4.2.1        | Information Searching 21                 |  |
|   |                    | 4.2.2        | Settings Guidance 23                     |  |
|   | 4.3                | Monito       | or System                                |  |
|   | 4.5                | Paralle      | System Setup Guidance 27                 |  |
| 5 | Start              | -up an       | d shut down the inverter 30              |  |
|   | 5.1                | Start u      | p the inverter 30                        |  |
|   | 5.2                | Shut de      | own the inverter 30                      |  |
| 6 | Troub              | olesho       | oting & Maintenance 30                   |  |
|   | 6.1                | Troubl       | eshooting                                |  |
|   |                    | 6.1.1        | Introduction to LED Displays             |  |
|   |                    | 6.1.2        | Maintenance 30                           |  |
|   |                    | 6.1.3        | Troubleshooting Based On LCD Displays 31 |  |
| 7 | Fan re             | eplace       |                                          |  |

# 1. Safety

## 1.1 Safety Instruction

### **General Safety Instructions**

The inverter has been designed and tested strictly according to international safety regulations. Read all safety instructions carefully prior to any work and observe them at all times when working on or with the inverter. The operator must be qualified personnel and the installation must be capable with relevant national or international standards or regulations.

Incorrect operation or work may cause:

- injury or death to the operator or a third party; or
- damage to the inverter and other properties belonging to the operator or a third party.

### **Important Safety Notifications**

There are many safety issues need to be carefully notified before, during and after the installation, and also in future operation and maintenance, following is important safety notifications to operator, owner and user of this product in appropriate usage.

### ▲ DANGER Dangers of High Voltages and Large Current

- Beware of high PV voltage. Please turn-off the DC switch of PV Panel output before and during the installation to avoid electric shock.
- Beware of high grid voltage. Please turn-off the AC switch of grid connection before and during the installation to avoid electric shock.
- Beware of large current of the battery output. Please turn-off the battery module before and during the installation to avoid electric shock.
- Do not open the inverter when it's working to avoid electric shock and damages from live voltage and current from the system.
- Do not operate the inverter when it's working, only the LCD and buttons can be touched in limited cases by qualified personnel, other parts of the inverter can be touched when the inverter is under a safe state(e.g. fully shut-down).
- Do not connect or disconnect any connections (PV, battery, grid, communication etc.) of the inverter when it's working.
- Make sure the inverter is well grounding, an operator should make sure itself is good protected by reasonable and professional insulation measurements (e.g. personal protective equipment (PPE)).
- Inspect relevant existed wiring on-site of the installation is under good condition before installation, operation or maintenance.
- Inspect the connections are good between inverter and PV, battery and grid during installation to prevent damages or injuries caused by bad connections.

### **WARNING** Avoid misoperation and Inappropriate Usage

- All the work of this product (system design, installation, operation, setting and configuration, maintenance etc. must be carried out by qualified personnel as required.
- All connections must be in accordance with local and national regulations and standards.
- Only when permitted by utility grid, the inverter and system can interconnected with the utility grid.
- All the warning table or nameplate on the inverter must be clearly visible and must not be removed, covered or pasted.
- The installation should choose a right position and location as required in this manual with consideration to safety of users' in future operation.
- Please keep the children away from touching or misoperation the inverter and relevant system.
- Beware of burning hurt, the inverter and some parts of the system could be hot when working, please do not touch the inverter surface or most of the parts when they are working. During inverter working states, only the LCD and buttons could be touched.

## • NOTICE

- Please carefully read this manual before any work carried out on this inverter, after the installation, please keep this manual carefully stored and easy to access at any time.
- The qualified personnel should have had training in the installation and commissioning of the electrical system as well as dealing with hazards, also they should have the knowledge of the manual and other related documents. As the installer or operator they are required to be familiar with local regulations and directives.

# 2. Brief Introduction

## 2.1 System Solution

This product and relevant system is suitable for following system applications (system diagram):

#### A. Solar and energy storage hybrid system B. Energy storage system without solar

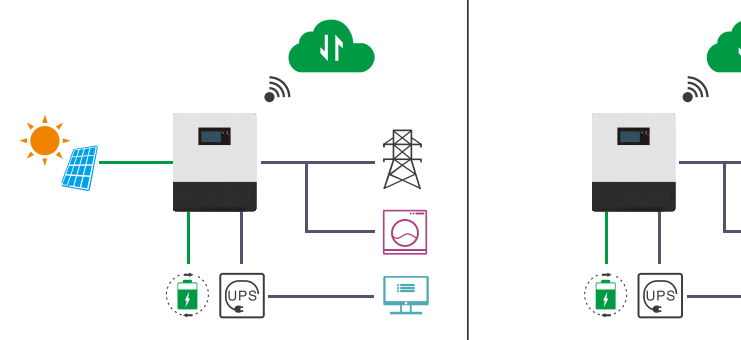

C. On-grid solar system without battery (hybrid ready)

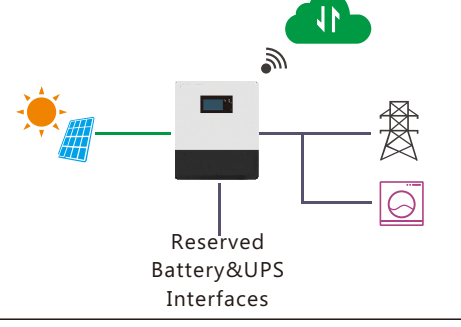

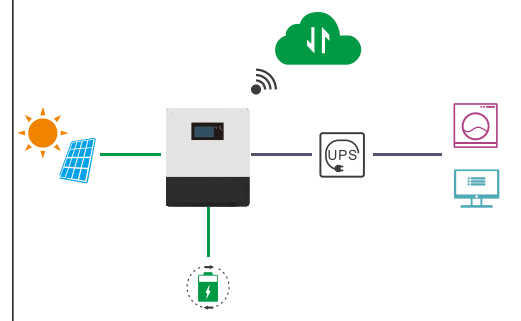

D. Off-grid and back-up applications

6

E. Hybrid system with zero export funtion F. Parallel system for Hybrid

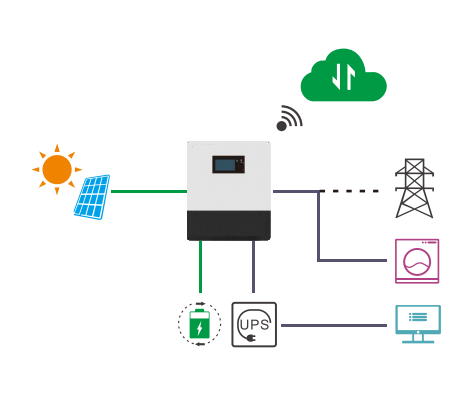

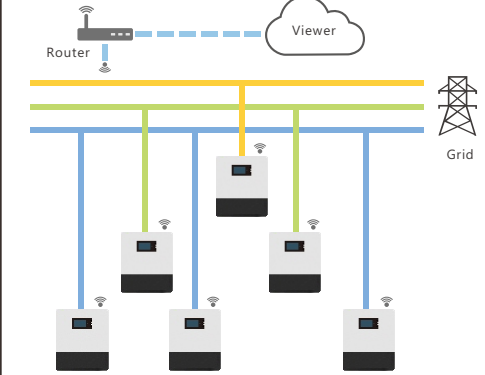

# 3. Installation

## 3.1 Packaging List & Storing

### Packaging List

When the packaging is unpacked, the inner components should be the same as described in below packaging list.

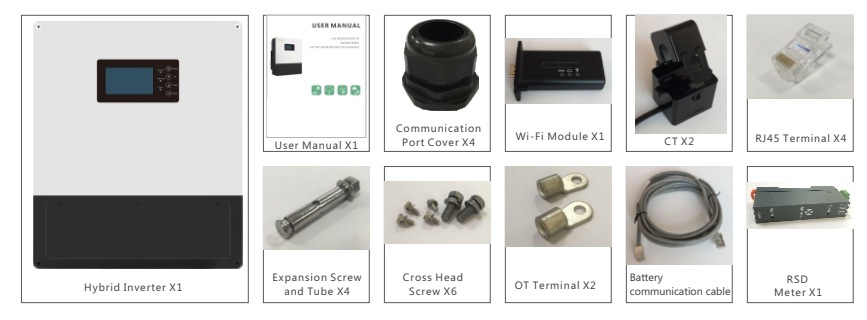

## 3.2 Select Location

### Suggestions and Requirements

- a) The wall for mounting should be strong enough to bear the weight of inverter .
- b) To ensure the heat dispassion efficiency and inverter lifespan, do not install the inverter enclosed.

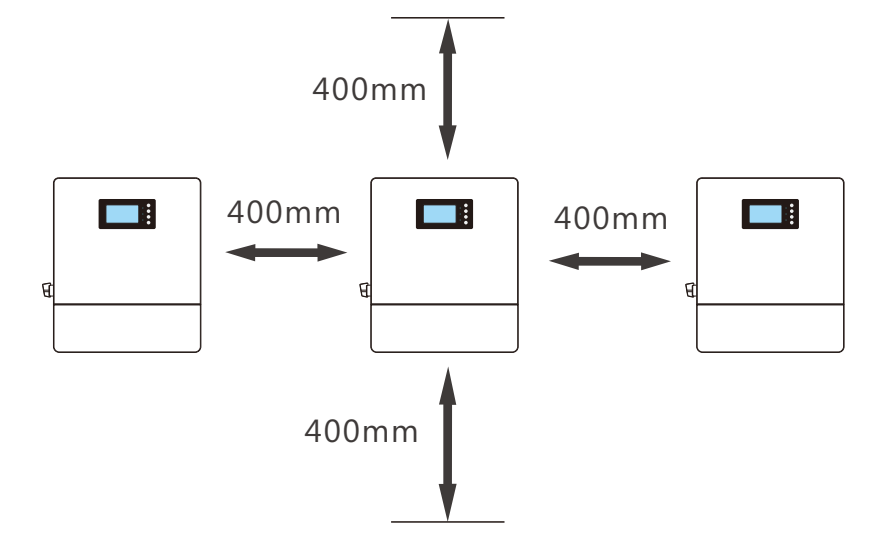

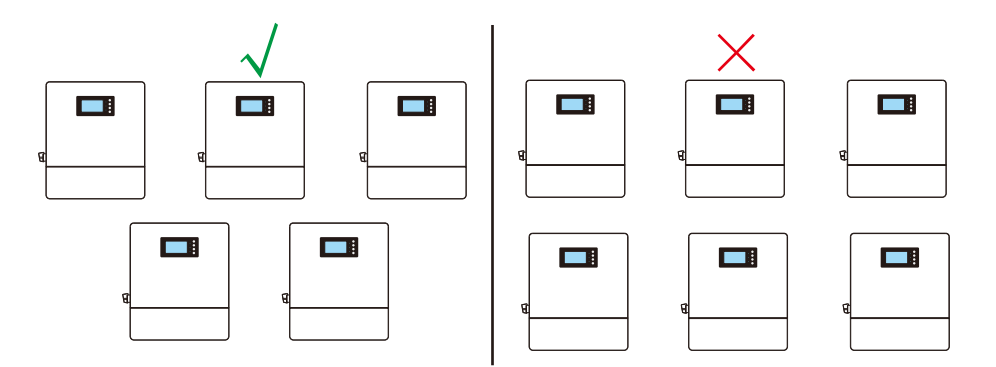

c) The structure of the wall where inverter mounted should not be flammable, or make sure the inverter is not surrounded by flammable or corrosion materials and is away from the gas.

d) Never install the inverter exposed to directly sunshine, rain and snow. Please refer to below figure and select a well shaded place or install a shell to protect the inverter from directly sunshine, rain and snow etc.

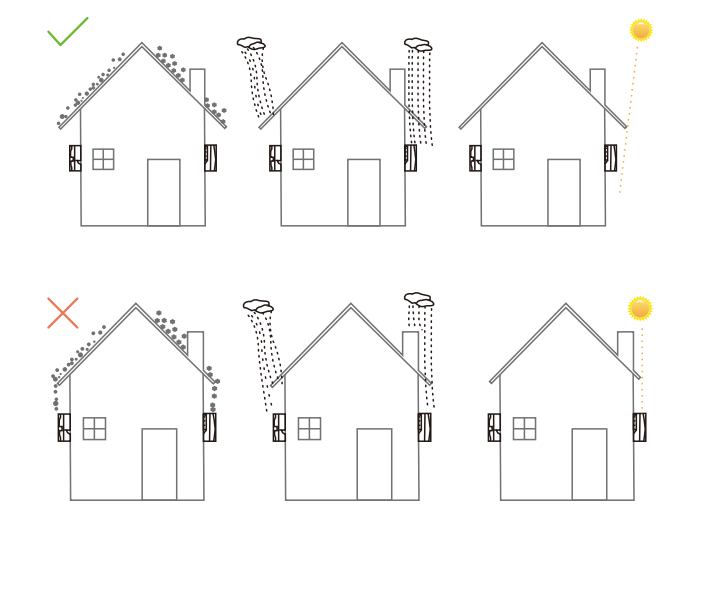

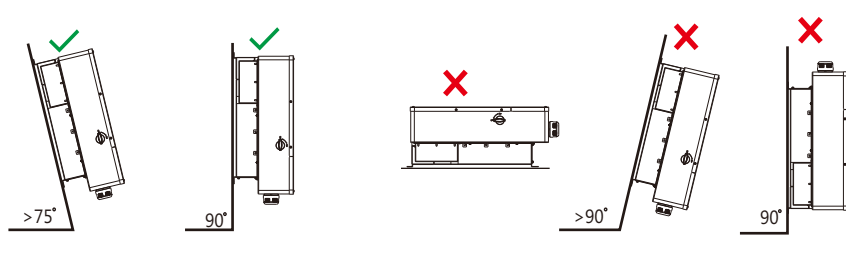

### 3.3 Install the Inverter

The inverter is wall-mounted installed , steps shows below:

**Step1.** Use the cardboard as the template to mark the position of the 4 holes, then drill 8 mm holes and make sure the depth of the holes is deeper than 50mm.

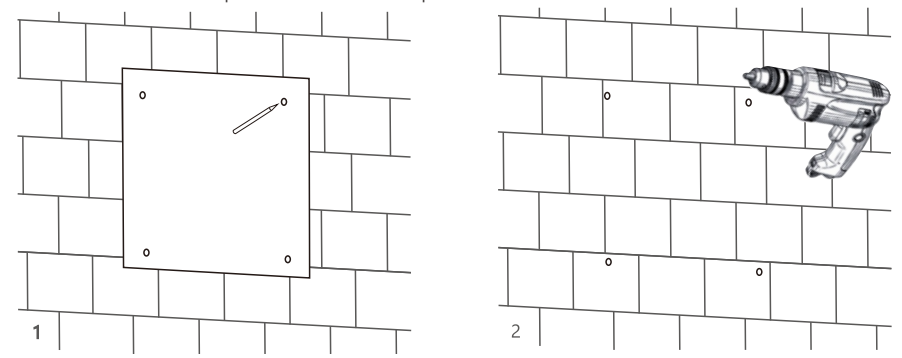

**Step2.** Install the expansion tubes into the holes and tight them, then use the expansion screws (packaged together with the expansion tubes) to install and fix the wall-mounting bracket on the wall.

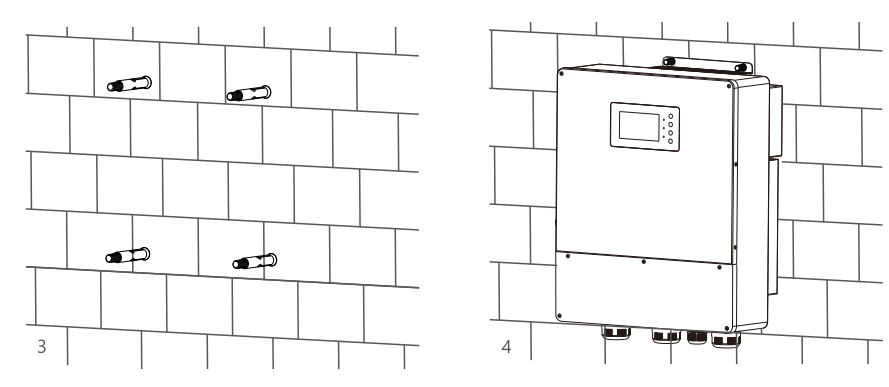

Step3. Install the inverter on the wall-mounting bracket and lock the inverter using the security screws.

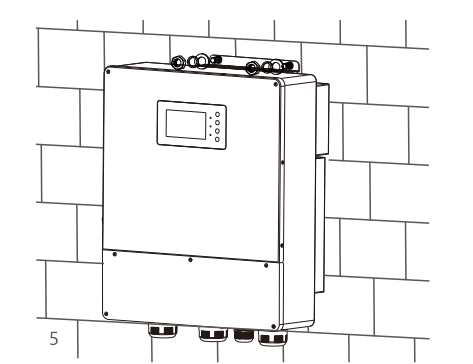

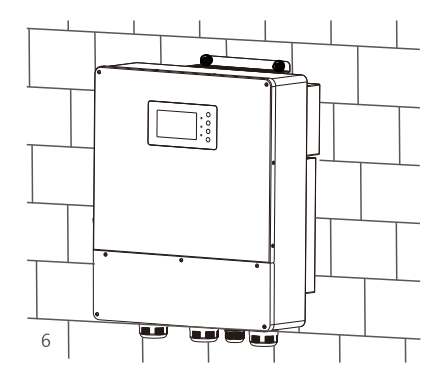

### 3.4 Connection

### 3.4.1 Connection Overview

The system connection diagram is as below( for US version):

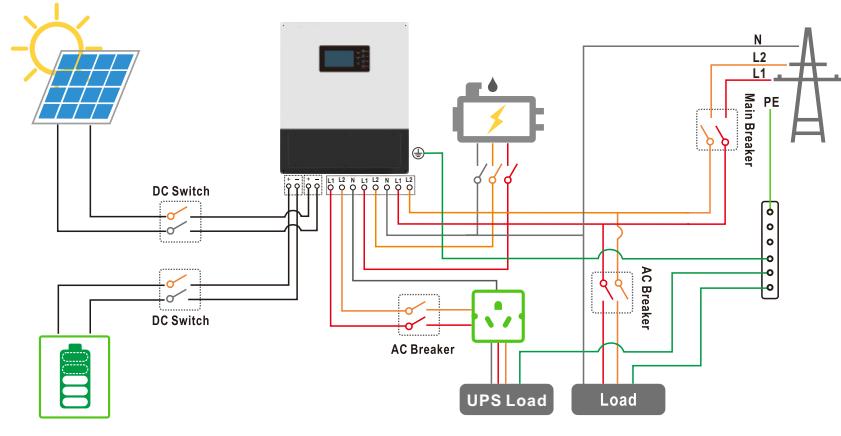

Please prepare the breakers before connetion, breakers selection recommendation for both DC and AC

| Hybrid                                               | 12К                         | 9K/10K/11K                  | 7.6K/8K                     |
|------------------------------------------------------|-----------------------------|-----------------------------|-----------------------------|
| DC Breaker selection(6 poles)                        | 600V/40A 600V/40A           |                             | 600V/40A                    |
| DC Breaker selection(2 poles)                        | 100V/300A                   | 100V/300A                   | 100V/300A                   |
| AC Breaker selection(2 poles)<br>AC Breaker with RCD | 63A/230Vac<br>Type AC,>0.3A | 50A/230Vac<br>Type AC,>0.3A | 40A/230Vac<br>Type AC,>0.3A |
| UPS Breaker selection(2 poles)                       | 63A/240Vac                  | 50A/230Vac                  | 40A/230Vac                  |

#### **Connection Terminals and Interfaces Overview**

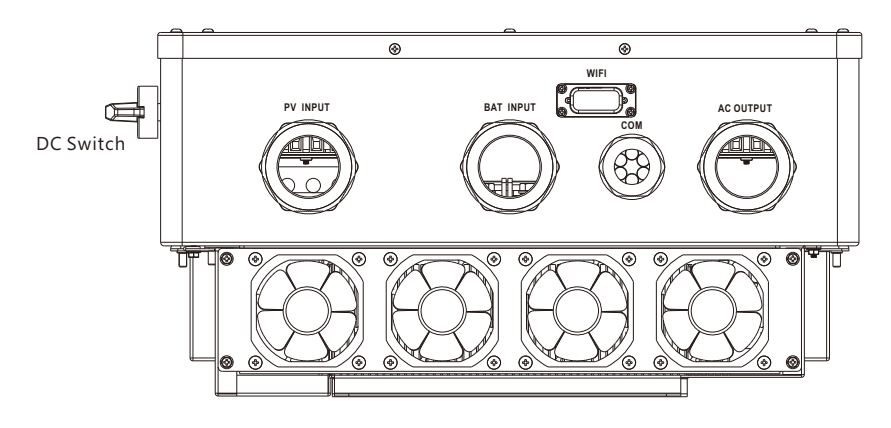

### 3.4.2 PV Connection

The PV connection of hybrid inverter is the same to traditional on-grid solar inverter (string inverter).

## • NOTICE

- Before connection the PV, please use the multi-meter to measure the PV array voltage to verify if PV array is working normally, if not, please fix the PV array to normally working states before connection
- When your PV panel ambient temperature could possibly be lower than 0°C, then please check the PV array voltage up ceiling and if you are not sure please ask your system or panel provider for further assistance. As when temperature is extremely low the PV panel voltage will increase by a certain percentage.
- Turn off or disconnect the PV switch(DC witch). Then keep this switch always open during the connection

#### Cable Requirement:

| Cross-section         | Cable Diameter | Minimum Voltage |
|-----------------------|----------------|-----------------|
| 4 - 6 mm <sup>2</sup> | 2.5-4mm        | 600V            |

#### Assemble the PV connector

- a) Strip 6~8mm insulation from the cable end.
- b) Assemble the cable ends to crimp contacts.
- c) Secure the pipe fitting to the enclosure using the nut provided with the pipe.
- d) Route the PV input power cable through the conduit and then fitting of the pipe.
- e) Connect the PV input power cable to the terminal block. Connect positive pole(+) of connection cable to positive pole(+) of PV input terminal block, connect negative pole(-) of connection cable to negative pole(-) of PV input terminal block.
- f) Secure the fitting to the conduit.
- g) Checks that the cables are connected correctly and securely. Then take appropriate measures to ensure that the pipe conduit and fittings are secured reliably, and seal the cable holes.

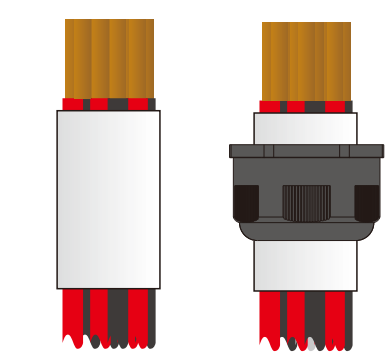

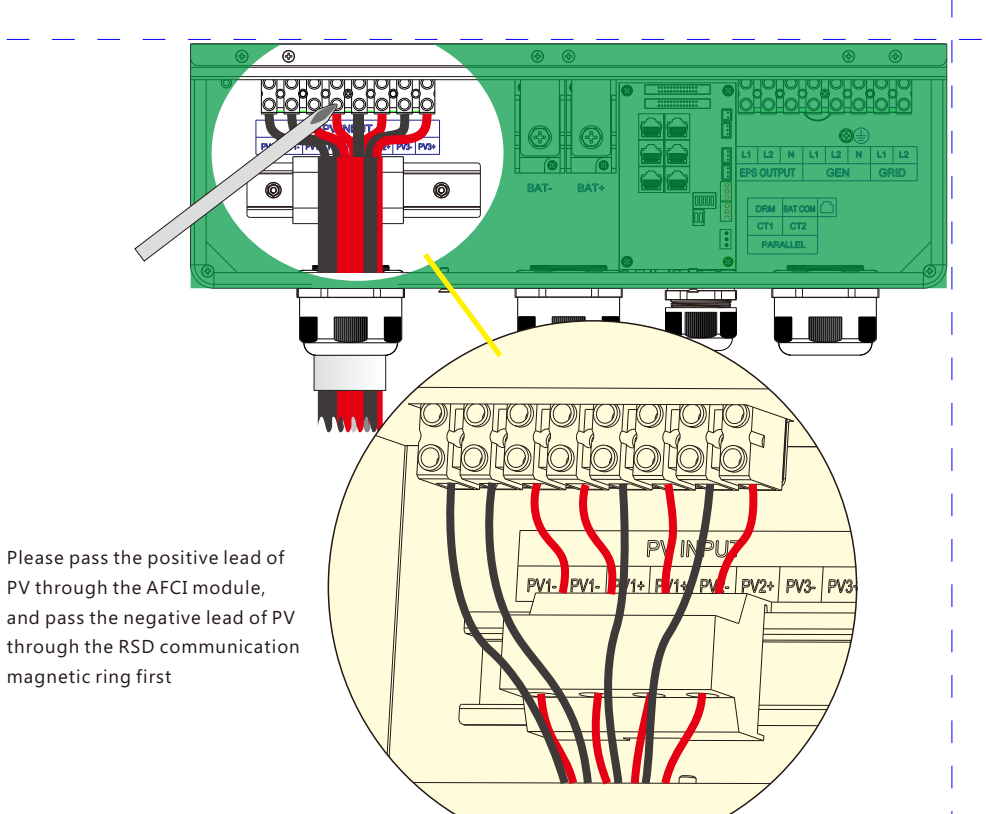

### 3.4.3 Battery Connection

Cable Requirement:

| Model  | Cross-section          | Cable Diameter | Minimum Voltage |
|--------|------------------------|----------------|-----------------|
| 5-8K   | 50-60 mm <sup>2</sup>  | 15-25mm        | 600V            |
| 9-10K  | 60-85 mm <sup>2</sup>  | 15-25mm        | 600V            |
| 11-12K | 85-100 mm <sup>2</sup> | 15-25mm        | 600V            |

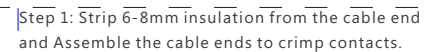

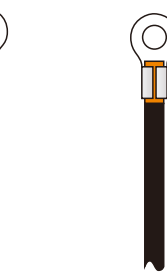

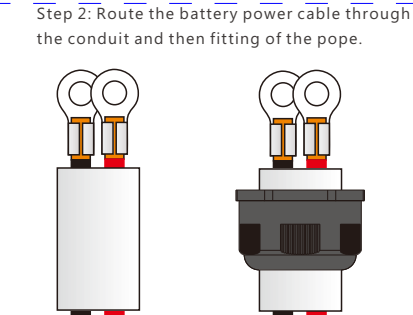

Step 3: Secure the pipe fitting to the enclosure using the nut provided with the pipe.

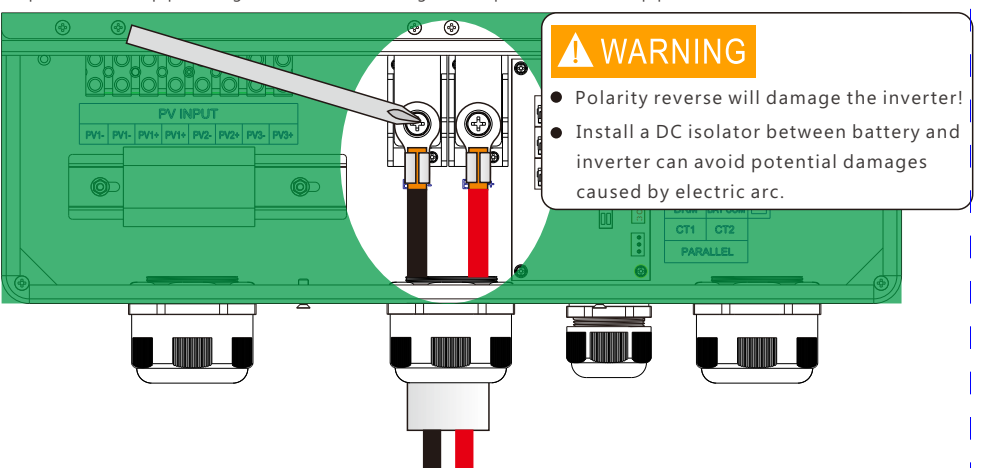

### 3.4.4 Communication Connection

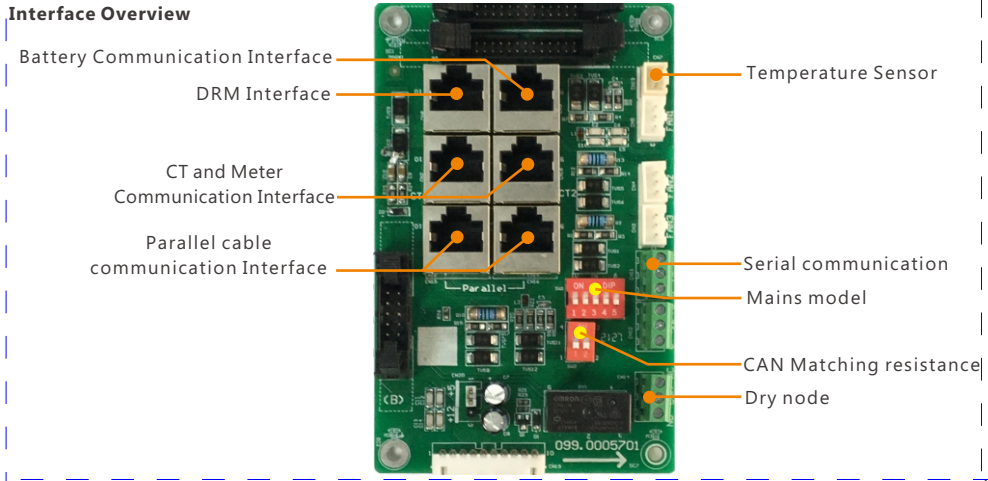

### **Battery Communication Connection**

Pi

If the battery type is lithium-ion or ternary battery which need communication between the inverter and battery management system (BMS), the communication connection must be installed.

#### **RJ45 Terminal Configuration of Battery Communication**

| n 12345678                                                                                                    | Pin | Function Description |
|----------------------------------------------------------------------------------------------------|-----|----------------------|
|                                                                                                    | 1   | BAT 485 B            |
|                                                                                                    | 2   | BAT 485 A            |
|                                                                                                    | 3   | BAT CAN L            |
|                                                                                                    | 4   | BAT CAN H            |
| Transa I                                                                                                    | 5   | NC                   |
| The second second secon | 6   | BAT NTC              |
|                                                                                                    | 7   |                      |
|                                                                                                    | 8   | GND-S                |
| and the second second se                                                                                                    |     |                      |

Make the RJ45 terminal based on above introduction of each Pin definition, you could either make RS485 connector or CAN connector based on the best support connection way of your battery packs. For Lead acid battery temperature sensor, please connect signal to Pin6 and Pin8, the other pins are not connected.(External temperature sensor is needed, the sensor is 15KΩ thermistor for typical, or consult Luxpowertek)

## NOTICE

#### For Li-ion battery

1. If work with lithium battery , please make sure it is compatible with the units. Now inverter is compatible with Pylontech, Dyness, Aoboet, Weco, Murata. Please contact your distributor for updated compatible list.

2. After battery power cable and communication cable connection, users need to choose battery brand by LCD.

3.Please remember to connect Master battery to inverter if you have battery group, and set the Master battery for the battery group.(Please contact battery manufacture for battery group setup). **For Lead-acid battery** 

1. The lead acid battery temperature sensor cable is optional, if required, please request the temperature sensor cable from your supplier.

2. There are three stages for lead acid battery charge . For charge part, please set CV voltage and floating voltage. For discharge part, please set the discharge cut off voltage for on grid and off grid

### 3.4.5 US Model Grid/UPS Connection

Cable Requirement:

| Cross-section          | Cable Diameter | Minimum Voltage |  |
|------------------------|----------------|-----------------|--|
| 8 - 10 mm <sup>2</sup> | 5-10mm         | 600V            |  |

a) Strip 8~10mm insulation from the cable end.

- b) Assemble the cable ends to crimp contacts.
- c) Secure the pipe fitting to the enclosure using the nut provided with the pipe.
- d) Secure the fitting to the conduit.
- e) Checks that the cables are connected correctly and securely, then take appropriate measures to ensure that the pipe conduit and fittings are secured reliably, and seal the cable holes.

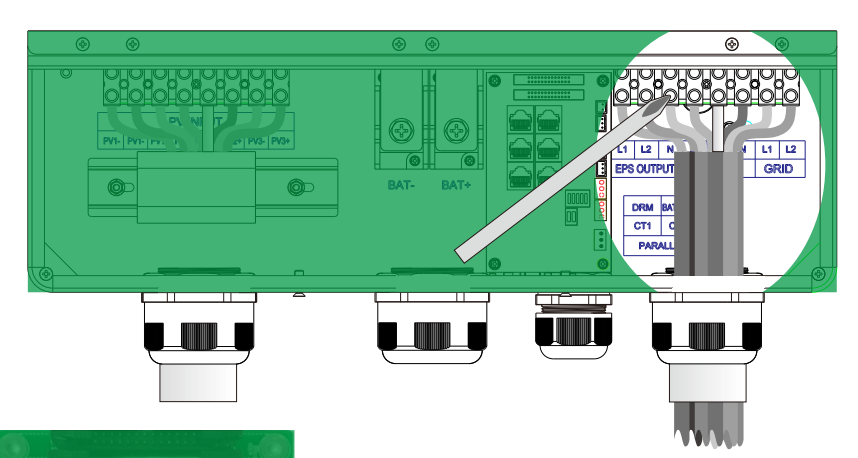

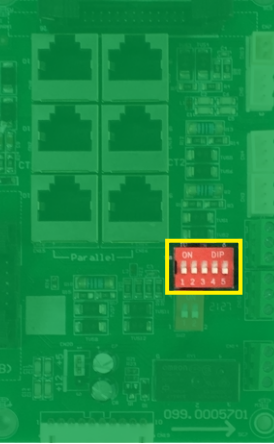

#### Grid Type Configuration - SW2

By configuring the DIP switch the inverter could comply with different grid system.

#### Sw2 Safety Standard Configuration Switch Overview

Note: The DIP switch is composed of five-digit binary number PINs. Each PIN has two status, when set upward to"ON", its value turns to"1", when set downward, its value turns to "0".

Voltage standards Configuration Guidance

| Grid type        | Voltage           | Sw2 Configuration                                                                                                    |  |
|------------------|-------------------|----------------------------------------------------------------------------------------------------|--|
| L N<br>OO        | 240V single phase | ON         DP           1         2         3         4         5           0         0         0         0         0 |  |
| L1 N L2<br>0-0-0 | 240V split phase  | ON DP<br>1 2 3 4 5<br>0 0 0 0 1                                                                                       |  |
| OL2<br>N<br>OL1  | 208V split phase  | 0N DP<br>1 2 3 4 5<br>0 0 0 1 0                                                                                       |  |

## 3.4.5.1 240V Single-phase Connection 240V Grid Connection

Mains L is connected to terminal L1, mains N is connected to terminal L2, and the machine output N is connected with air switch and mains N; the schematic reference is as shown in the picture below

#### **EPS** Connection

Connect the power L line of the important load or equipment to the UPS port output L1, the N line to the UPS port output L2, and the PE line to the inverter and other equipment. Schematic reference is as follows.

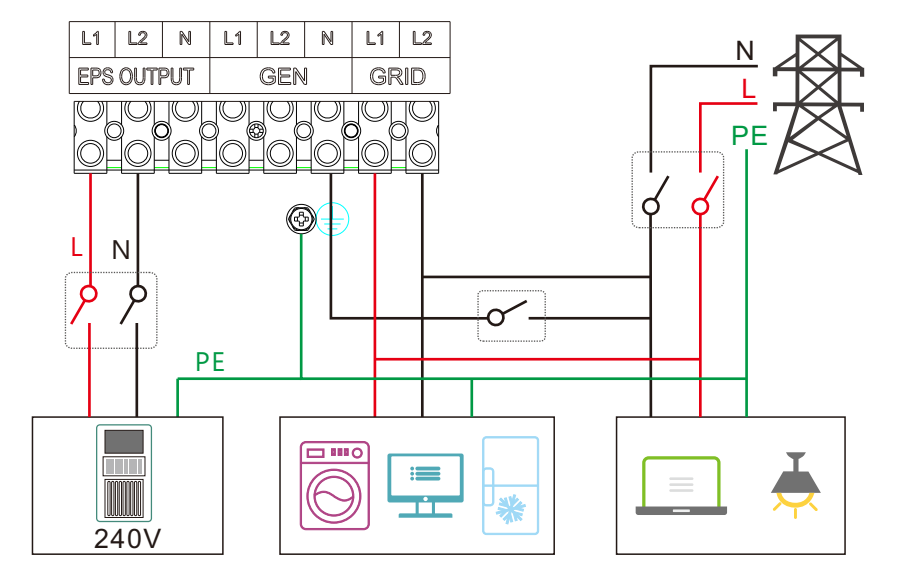

#### 3.4.5.2 240V/208V Split phase Connection 240V/208V Split phase Grid Connection

The split-phase system applicable to this series of Hybrid products includes 240V mains power with a phase angle difference of 180 degrees and 208V mains power with a phase angle difference of 120 degrees. For split-phase systems, please connect L1 to the inverter Grid port L1, L2 to the inverter Grid port L2, and N to the inverter port N. Schematic reference is as follows.

#### EPS Connection for Split phase

For 240V or 208V loads or equipment, please connect the power supply L1 and L2 to the UPS output L1 and L2 respectively, and the PE wire to the inverter and the equipment used. For 120V loads or equipment, please connect the L line of its power supply to L1 or L2 of the UPS output, and connect the N line of the equipment power supply to the N of the UPS output. Schematic reference is as follows.

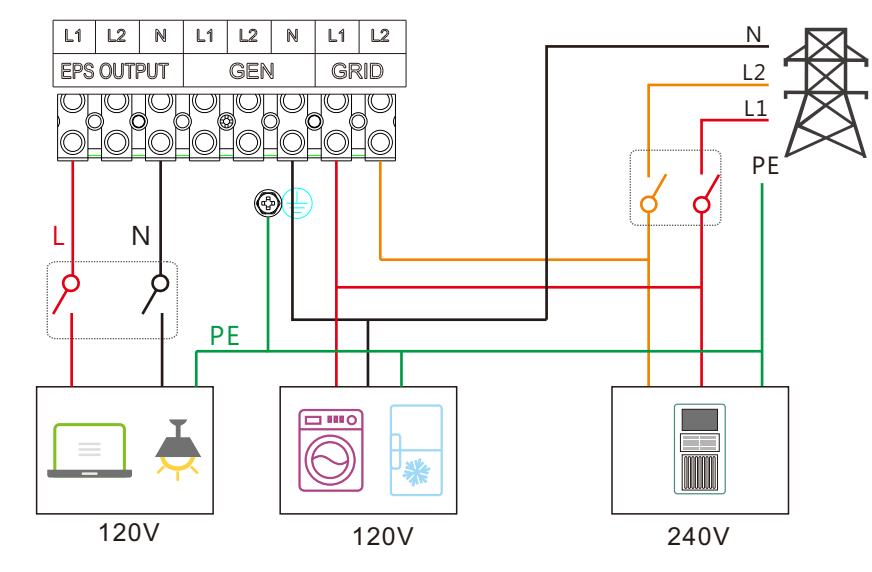

### 3.4.6 Work with Gen set

This hybrid inverter can work with generator.

Users can connect the generator output to inverter GEN terminal.

Please purchase an external control box to remote turn on/off the generator(which support dry contact function). The generator will be automatically started when battery cannot discharge or there is charge request from battery. When battery can discharge and SOC is higher than AC charge SOC setting, generator will be stoped. Battery will get charged when the generator is turned on, and the generator is bypassed to take all loads in UPS terminal.

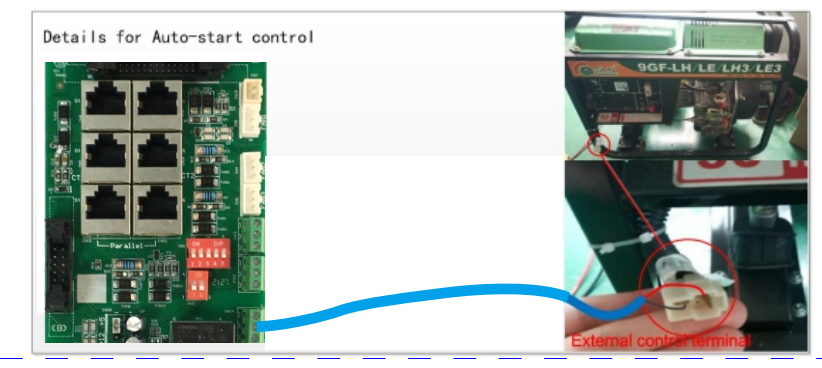

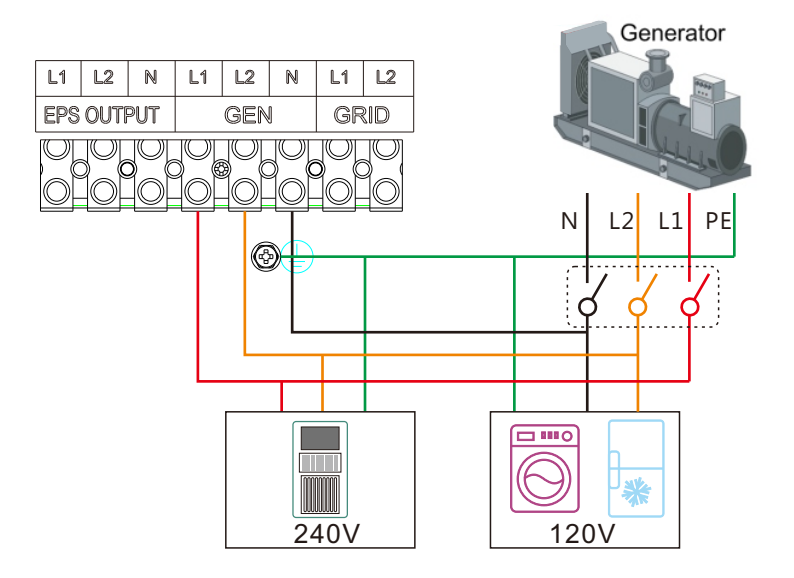

3.4.7 European Model Wiring Diagram

| Grid type | Voltage           | Sw2 Configuration               |
|-----------|-------------------|---------------------------------|
| L N<br>OO | 230V single phase | ON DP<br>1 2 3 4 5<br>1 0 0 0 0 |

Single-phase wiring

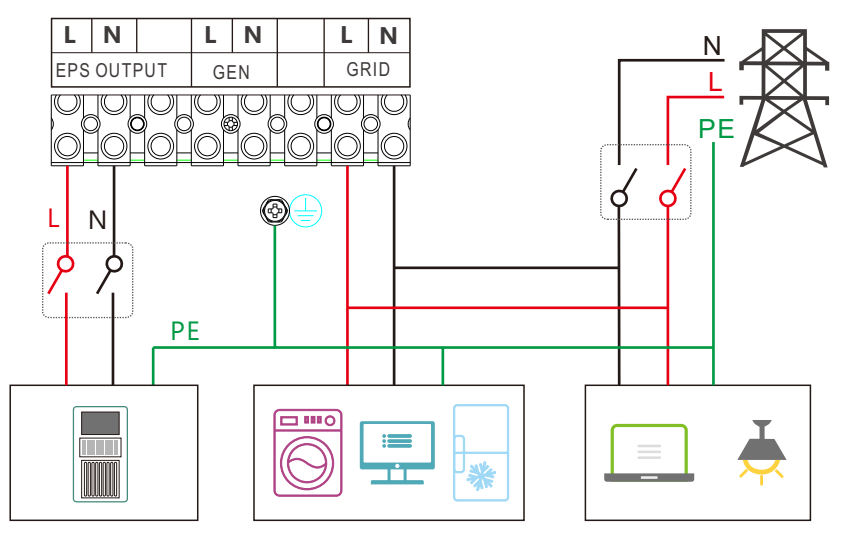

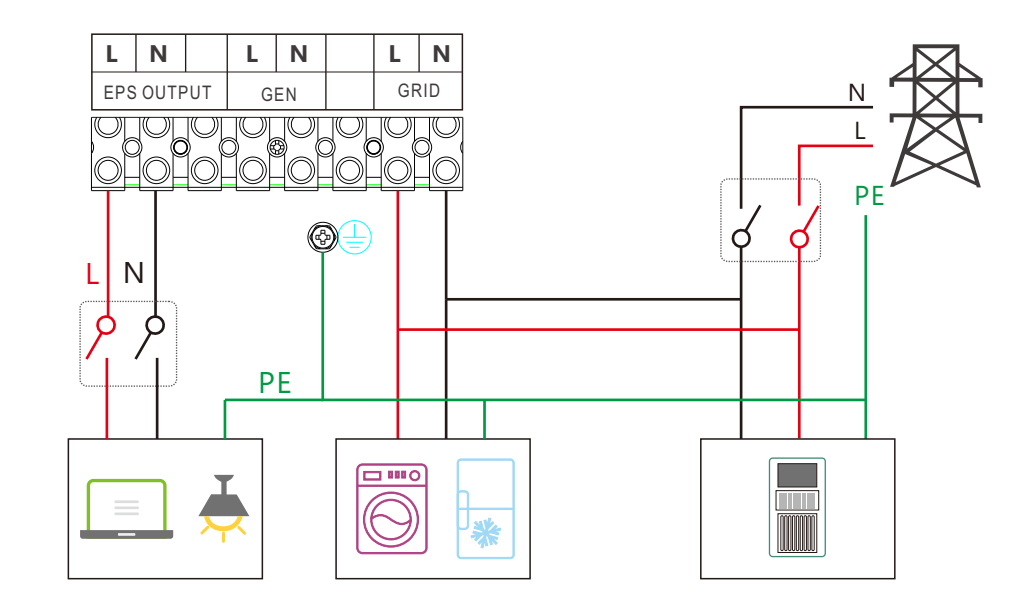

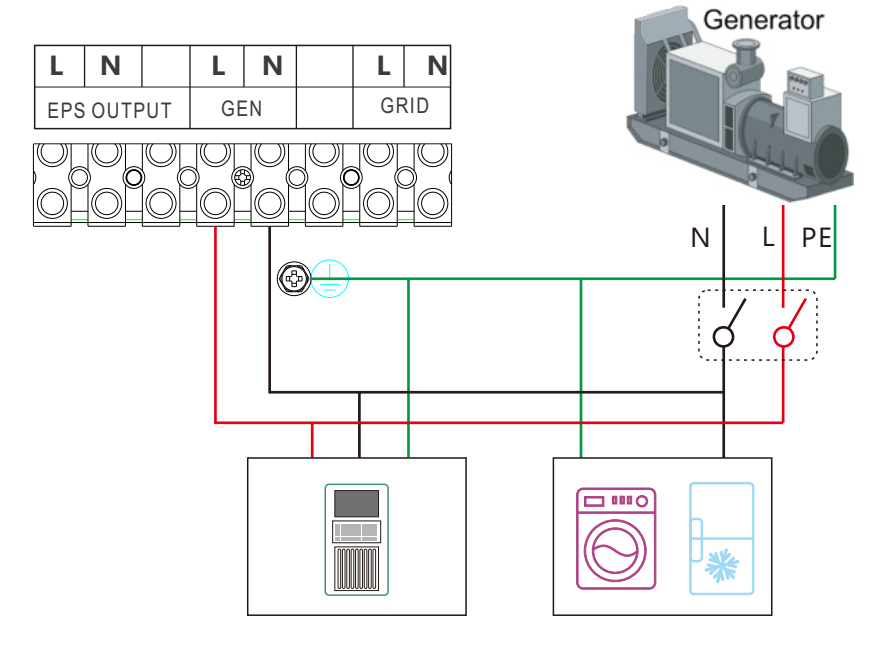

### 3.4.8 Meter and CT Connection

In a completed installed on-grid energy storage system, the CT or Meter should be installed. The CT or Meter should installed in the right position as below picture

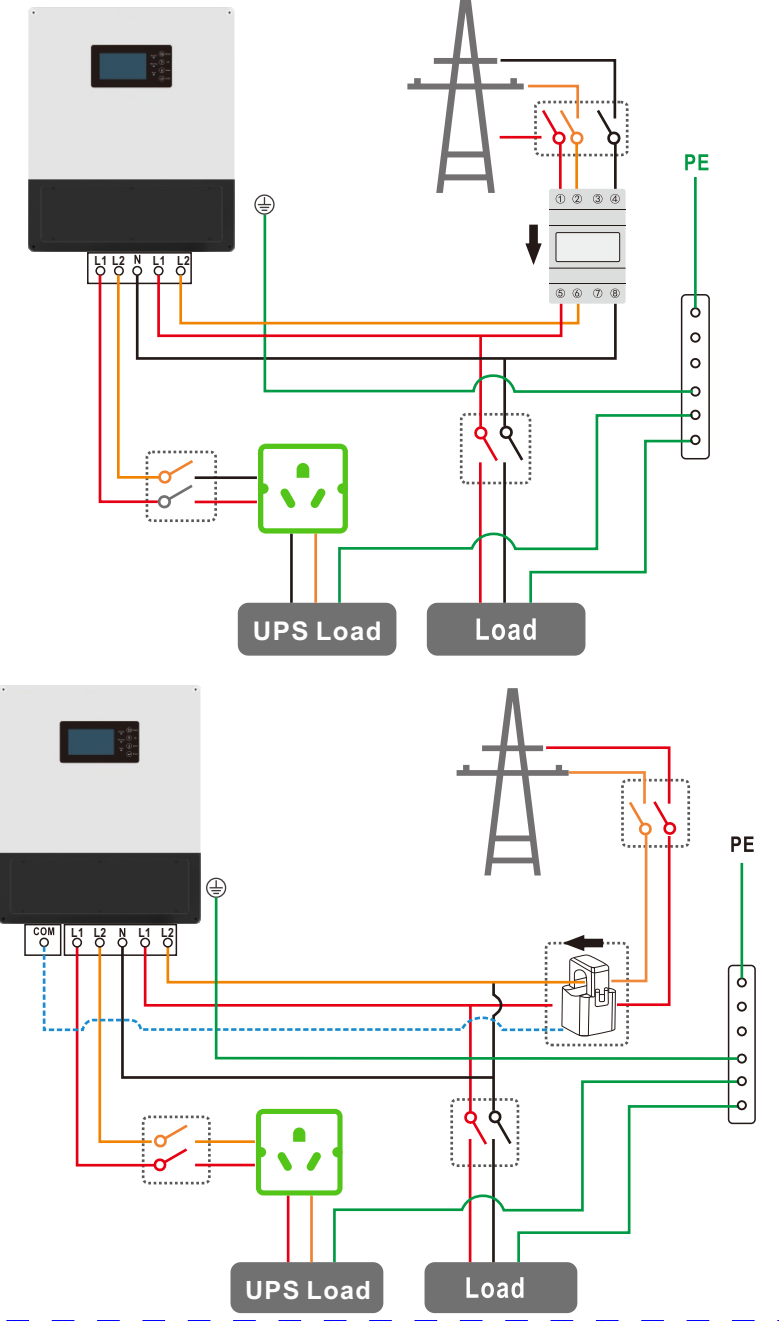

RJ45 Terminal Configuration of Meter/CT Communication

## The communication port for communicate with meter or CT clamp is as below:

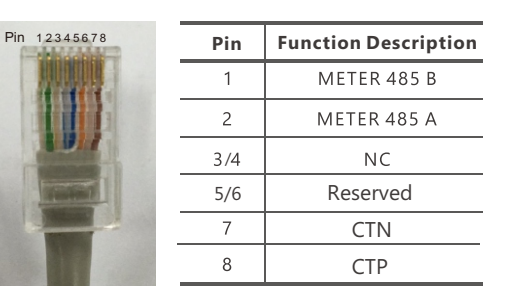

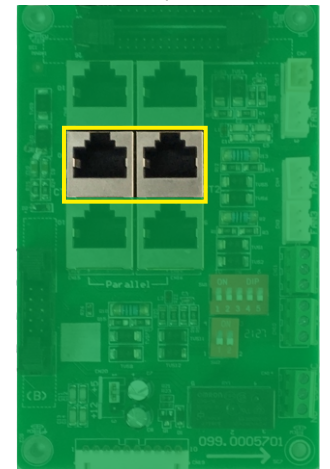

#### 3.4.8.1 Connect the Meter

The functional interfaces overview of the meter is shown in below figure. Now Luxpower only support EASTRON SDM120 and SDM630- Modbus Modbus model meter.

Step1. Connect the meter in the LN line as below

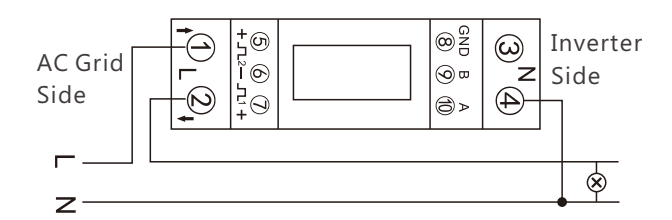

Step2. Connect the communication cable between inverter and meter, and plug the RJ45 to communication port

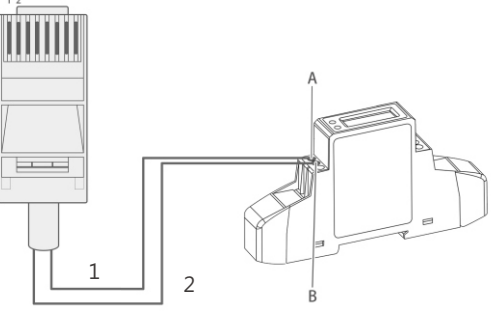

Step3. Check the connection. When the meter displays -xxxxW as below figure shows, the hybrid inverter is feeding power to the grid.and when it displays xxxxW, it means the house load is using energy from grid.

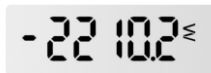

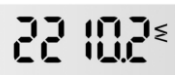

#### 3.4.8.2 Connect the CT

For the CT clamp connection, we need to put the CT clamp in the L cable and the arrow printed on the CT should point to inverter.

Now Luxpower support two ratio **1000:1** and **3000:1** CT clamps . For default, the ratio is **1000:1**, if you install another CT clamp, please set it in the monitor system or LCD.

For the CT clamp cable, users can use the normal net cable to extend the length if the original length is not enough. The longest distance can be 100m.

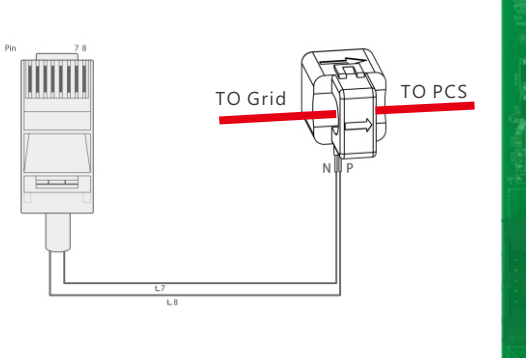

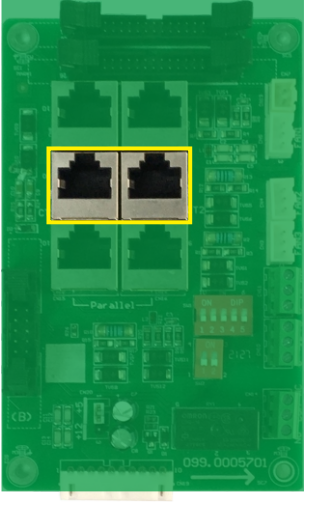

#### 3.4.8.3 DRMs Connection

DRMs is short for 'inverter demand response modes', and it is a mandatary requirements for inverters in Australia

#### **RJ45 Terminal Configuration of DRM**

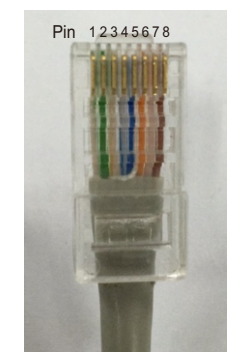

|   | Pin | Function Description |
|---|-----|----------------------|
|   | 1   | DRM15                |
|   | 2   | DRM26                |
|   | 3   | DRM37                |
|   | 4   | DRM48                |
|   | 5   | RefGen               |
|   | 6   | DRM0                 |
|   | 7   | +12V                 |
| _ | 8   | GND-S                |

#### DRM Communication Interface Overview

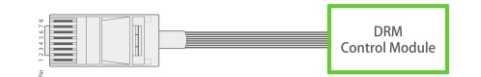

3.4.8.4 Balancing Resistor Configuration - SW1

By configuring the SW1 balancing resistor configuration switch, you could configure the balancing resistors of parallel CAN communication. This Function is used for multiple inverter paralleling operation.

Please turn on the DIP in the first and last inverter in the inverter loop. For more info, please check the parallel connection part.

#### 3.4.8.5 Wireless Communication Module Connection

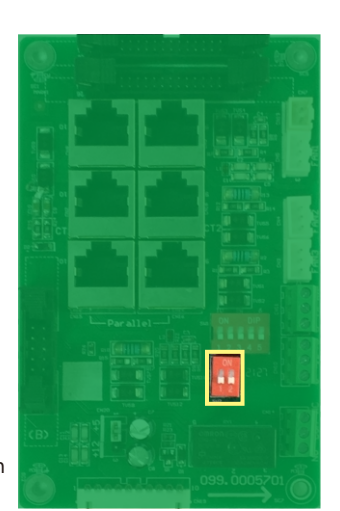

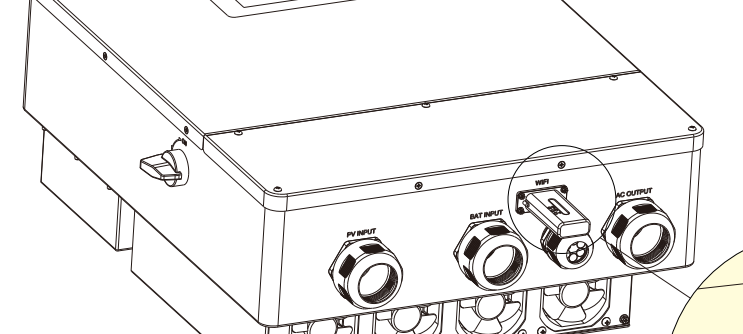

In addition to WIFI, there are 4G and GPRS versions

#### The Wireless Communication Interface Details

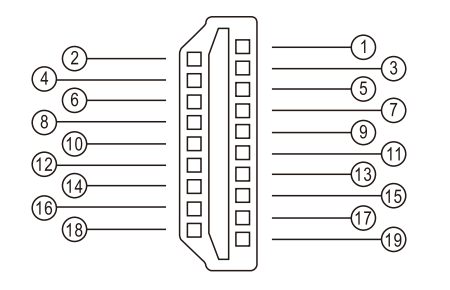

| Pin    | <b>Function Description</b> |
|--------|-----------------------------|
| 1&2    | VCC                         |
| 3 & 4  | GND                         |
| 5      | RS485-A                     |
| 6      | RS485-B                     |
| Others | Reserved                    |

 $( \mathbf{P} )$ 

WIFI

# 4. Operation Guide

## 4.1 Operation Mode

Users can have different settings to satisfy their demands, the working modes is as below:

| Mode                         | Explanation                                                                                                    | <b>Related Settings</b>                                                             | Application Notes                                                                                           |
|------------------------------|----------------------------------------------------------------------------------------------------|-------------------------------------------------------------------------------------|----------------------------------------------------------------------------------------------------|
| Self usage<br>(Default mode) | The priority of the PV energy will be<br>Load > battery> grid, which means<br>the energy generated by PV will be<br>mainly used by local loads, and rest<br>will be stored in the battery, excessive<br>power will be feed back into the grid. | Effective when charge<br>priority and force time<br>charge/discharge are<br>disable | increase the self consumption<br>rate and reduce the energy bil<br>significantly                            |
| Charge priority              | The priority of the PV energy will be<br>battery >Load >grid, which means the<br>energy generated by PV will be used to<br>charge the battery first, and then used<br>by local loads, excessive power will be<br>feed back into the grid.      | Charge Priority and related time, SOC                                               | When the load shedding<br>always happens, users need<br>to charge battery first                             |
| Force time                   | User can set the charging and discharging<br>time and priority of energy use under<br>Force Time Use mode. This is also used<br>to flexibly make use of your system by<br>customized settings by the users.                                    | Force charge/discharge<br>enable and disable, and<br>related time SOC               | This mode suits for situation<br>where the price difference of<br>energy is big under Time of<br>Use (To U) |
| Micro Grid<br>mode(Genset)   | When used in pure off grid application,<br>users may connect the Gen set output<br>to grid input, when battery SOC is low.<br>Inverter will use generator to take the<br>load and charge the battery.                                          | Micro grid enable<br>/disable                                                       | Area where is no grid and there is utility                                                                  |

### 4.2 LCD settings

#### 4.2.1 Information Searching

Refer to below flow chart which shows the information option interfaces and interconnection. Operator can search target information by following below directions.

#### a) Enter into Display Menu Interface

Touching the screen to light it up when it goes into sleeping mode. We can read the current information of the equipment, including its current status, voltage, power etc.

| PV Energy        |  |
|------------------|--|
| Today:<br>Total: |  |
| Discharge Energy |  |
| Today:<br>Total: |  |
| Import           |  |
| Today:<br>Total: |  |
| Consumption      |  |
| Today:<br>Total: |  |
|                  |  |

#### b) Search History Information

Touching the label of the present menu to enter into the equipment's interface, we can read the real-time information of PV, Battery Grid, UPS etc.

| PV Data      | Vpv1     | Ppv1     |  |
|--------------|----------|----------|--|
| Battery Data | Vpv2     | Ppv2     |  |
| Grid Data    | Vpv3     | Ppv3     |  |
| UPS Data     | Epv1_day | Epv1_all |  |
| Other        | Epv2_day | Epv2_all |  |
|              | Epv3_day | Epv3_all |  |
|              |          |          |  |

#### c) Search fault/alarm Information

Touching the warning label under the present menu to enter into the fault information interface, we can read the current and historical fault & warning information.

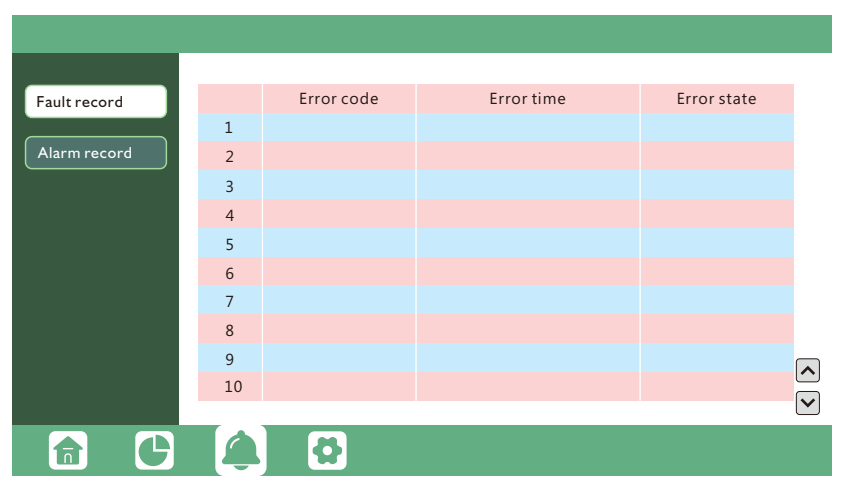

#### d) Search setting information

Touching the setting label under the present menu to enter into the equipment's setting interface, we can read the equipment's current setting information.

| Application setting | PV Input      |                      |
|---------------------|---------------|----------------------|
| Charge setting      |               | Set                  |
| Discharge setting   | Meter or CT V | et CT Ratio V Set    |
| Reset and Debug     | Meter Type Se | et                   |
| Reset and Debug     | UPS Voltage   | <ul> <li></li> </ul> |
| Installer setting   | UPS Frequency | /                    |
| Device information  |               |                      |
|                     |               |                      |
|                     |               |                      |

#### 4.2.2 Settings Guidance

All setting items can be input or selected by the way of touching, just like the way of operating a smart phone.

#### a) Common Setting

Common setting is the regular setting item. We can set the information of time, communication terminal, start voltage of PV, as well as choosing the ratio of CT, type of meter, type of battery, batter brand & capacity etc.

- 1. Notice that the setting range of the RS485 communication address is from 000 to 255, and it's set to be 001 by default when manufactured.
- 2. In order to the correct type of meter, we should confirm if the meter we are going to install is a single phase meter or a three phase meter while setting the meter mode.
- 3. Setting the CT mode: In order to set a correct CT proportion, we need to inspect the marked proportion on the CT. We don't need to set the type of CT.
- ▶ 4. Selecting the battery mode: we don't need to set the battery type and battery capacity.
- 5. Selecting the lead-acid battery mode: we need to select the lead-acid battery capacity according to its real capacity, and don't need to choose the battery brand.
- 6. Selecting the Lithium mode: we need to choose it based on the real brand, and ignore the setting of lead-acid battery capacity.

| Application setting | PV Input      | ∽ Set |          |       |
|---------------------|---------------|-------|----------|-------|
| Charge setting      | Vpv Start (V) | Set   | Com Addr | Set   |
| Discharge setting   | Meter or CT   | ∽ Set | CT Ratio | ~ Set |
| Reset and Debug     | Meter Type    | Set   |          |       |
| Installer setting   | UPS Voltage   | ~     |          |       |
|                     | UPS Frequency | ~     |          | ~     |
|                     |               |       |          | ~     |
|                     |               |       |          |       |
|                     |               |       |          |       |

#### b) Application Setting

Enter into Application Setting interface:

- 1. UPS function can continually power the essential house loads in the case of blackout. We should set the output voltage, Frequency and to enable seamlessly switch function.
- 2. The anti-backflow function can prevent energy feed into the grid. Since in some countries, users can not feed energy into grid, so they are able to disable energy export function in the LCD, or set power percent which can feed into grid.
- ▶ 3. Setting the max. input power to prevent input power overload.
- 4. When connect the generator to inverter AC terminal, users need to enable mirco grid function so the inverter will use generator to charge battery and will not export any power by AC terminal.
- 5. Switching on or off the equipment to turn it into the standby mode from the quitting of normal status.

**Noted:** In the case of battery being turned off, we have to make it sure that the capacity of the UPS port loads should smaller than the capacity of PV output, and the enable PV grid off function will be normally working.

| Application setting | Power backup        | Set |                  |
|---------------------|---------------------|-----|------------------|
| Charge setting      | Seamless switch     |     | PV Grid Off      |
| Discharge setting   | Feed-in Grid        | Set |                  |
| Reset and Debug     | Feed-in Power(%)    | ]   | Fast zero export |
| Reset and Debug     | Max. Input power(W) | Set | Micro-grid       |
| Installer setting   | Normal / Standby    |     |                  |
| Device information  |                     |     |                  |
|                     |                     |     |                  |
|                     |                     |     |                  |

#### c) Charge Setting

Setting the battery charging parameters:

- ▶ 1. Setting the charging power & current.
- 2. Setting the AC charging, we have three non-overlapping period of time to be set, and the charging power, cut off soc etc.
- ▶ 3. Setting the equalization voltage, equalization peroid, equalization time etc.

|                     | r                           |                         |
|---------------------|-----------------------------|-------------------------|
| Application setting | Charge power(%) Set         | Charge last             |
| Charge setting      | Charge current(A) Set       |                         |
|                     | AC Charge Set               |                         |
| Discharge setting   | Time Range 1                | AC Charge power(%)      |
| Reset and Debug     | Time Range 2                | AC Charge SOC(%)        |
| Installer setting   | Time Range 3                |                         |
| Device information  | Equalization Voltage(V) Set |                         |
|                     | Equalization peroid(day)    | Equalization time(hour) |
|                     |                             |                         |

#### d) Discharge Settings

Discharge Setting is used to set the relevant parameters of battery discharge, including:

- 1. Setting the output power, output current, and stop the discharging SOC both in case of having grid and without grid.
- 2. Setting the force discharging function, we need to set the discharging time periods (three non -overlapping period of time can be set),output power, discharge cut-off SOC etc.
- ▶ 3. Setting the cut-off voltage, start derate voltage, discharge temp low(°C)discharge temp high(°C)etc.

| Application setting | Discharge power(%)       | Set | Discharge current(A) Set     |
|---------------------|--------------------------|-----|------------------------------|
| Charge setting      | On-grid EOD(%)           |     | Off-grid EOD (%) Set         |
|                     | Discharge start power(W) | Set |                              |
| Discharge setting   | Forced diacharge         | Set |                              |
| Reset and Debug     | Time Range 1             |     | Forced discharge power(%)    |
| Installer setting   | Time Range 2             |     | Forced discharge SOC(%)      |
|                     | Time Range 3             |     |                              |
| Device information  | Cut-off Voltage(V)       | Set | Start derate Voltage (V) Set |
|                     |                          |     |                              |
|                     |                          |     |                              |

#### e) Reset and Debug

In case of receiving fault notification from the machine, we can restart the inverter to eliminate the report of abnormal event.

| Application setting | Restart inverter Reset                         |
|---------------------|------------------------------------------------|
| Charge setting      | FAQ:                                           |
| Discharge setting   | Why do not discharge?                          |
| Reset and Debug     | Why do not charge?                             |
| Installer setting   | Why is there no output power from AC terminal? |
|                     | Why is there no output from EPS terminal?      |
|                     |                                                |
|                     |                                                |
|                     |                                                |

#### f) Device information

We can set the standby time after the inverter has been powered on, and we can check the equipment's factory default information.

| Application setting |                                |
|---------------------|--------------------------------|
| Charge setting      | Standby time (s) Set           |
|                     | Model                          |
| Discharge setting   | Serial number                  |
| Reset and Debug     | Firmware version               |
| Installer setting   | Build version                  |
| Device information  | Time - Set yyyy-mm-dd hr:mi:se |
|                     |                                |
|                     |                                |

## 4.3 Monitor System

Users can use wifi donlge/WLAN dongle/4G dongle(Avaiblable from 2021 March for some countries) to monitor the energy storage system, The monitor website is: server.luxpowertek.com

The APP is also available in the google play and apple APP store(Scan two code bar to download the APP). Please download the introduction of guidance by website: https://www.luxpowertek.com/download/ Document Reference:

#### 1. Wifi Quick Guidance

Quick guidance for setting password for wifi module, the paper is also available in the wifi box 2. Monitor system setup for Distributors and Monitor system setup for endusers

Monitor system registration , wifi password setting, and wifi local monitor and setting

#### 3. Lux\_Monitor\_UI\_Introduction

Introduction of monitor interface

#### 4. WebsiteSettingGuidance

Introduction of website settings for hybrid inverter

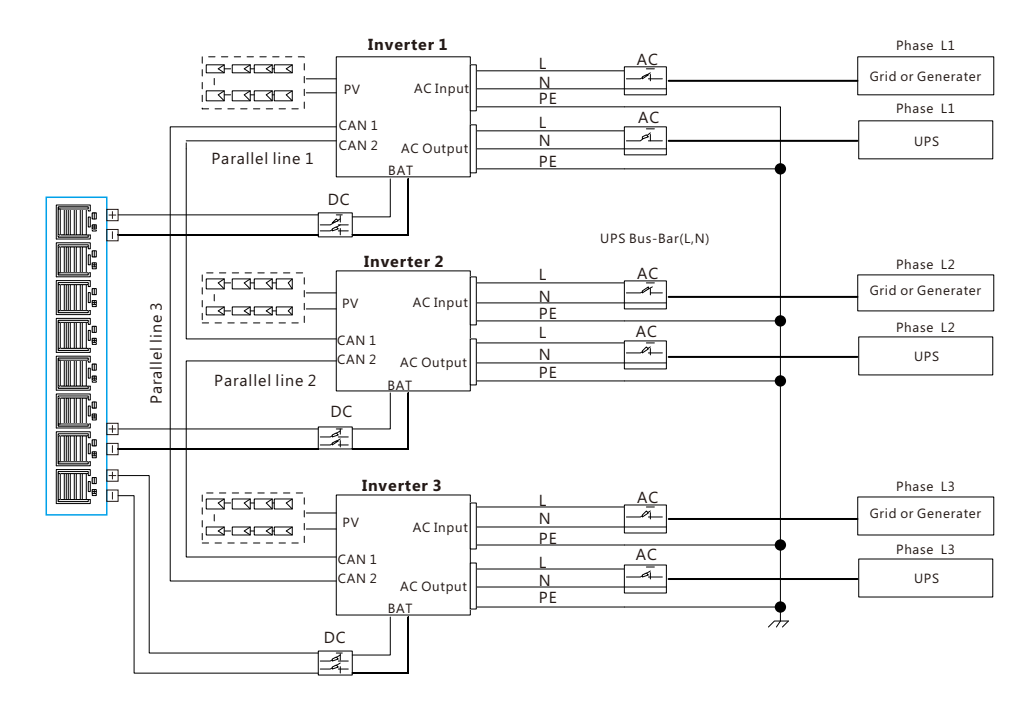

### 4.4 Parallel system setup guidance

Please note that the parallel model is different from standard model, if users need to connect the UPS together, they need to buy parallel model from distributors.

For parallel system setup,

Step1. Cable connection : the system connection for single phase paralleling is as below: the system connection for threephase paralleling is as below:

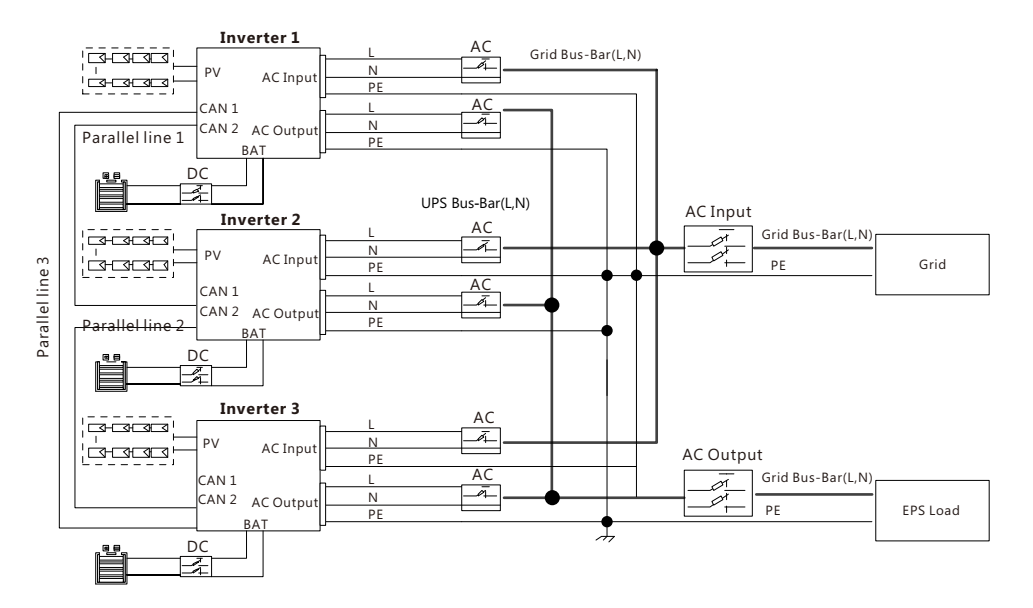

Please put the CAN communication PIN to on status for the first and the end inverter

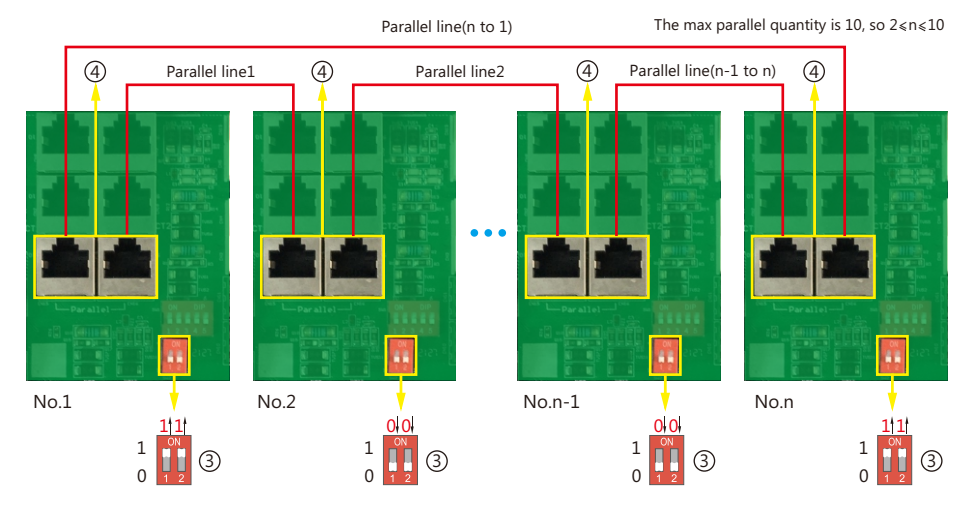

Step2. Setup the monitor for the system, add all datalogs in one station. Users can login the visit the monitor system, Configuration->station->Plant Management->add datalog to add the datalogs.

|           |   | Monitor          |            | Configuration | Cverview         | Maintain |                     |             | User Center 🛛 👪        |       |
|-----------|---|------------------|------------|---------------|------------------|----------|---------------------|-------------|------------------------|-------|
| Stations  |   | Add Station      |            |               |                  |          |                     | [           | Search by station name | ×Q    |
| Datalogs  |   | Plant name       | Installer  | EndUser       | Country          | Timezone | Daylight saving tim | Create date | Action                 | _     |
|           | 1 | Genesis          |            | Aspergo Insta | ler South Africa | GMT +2   | No                  | 2019-03-14  | Plant Manageme         | ent 🕶 |
| Inverters | 2 | Butler Home      | Elangeni   | johnbutler    | South Africa     | GMT +2   | No                  | 2019-03-25  | Plant Manageme         | ent 🕶 |
| 11        | 3 | Office           |            |               | South Africa     | GMT +2   | No                  | 2019-06-03  | Plant Manageme         | ent 🕶 |
| Users     | 4 | CronjeHome       | Broomhead  | cronje        | South Africa     | GMT +2   | No                  | 2019-07-16  | Plant Manageme         | ent + |
|           | 5 | BDC 12 Pitlochrv | BD Control |               | South Africa     | GMT +2   | No                  | 2019-09-18  | Plant Manageme         | ent + |

Step3. Setup Master and Slave for Parallel system. There should be only one master in the system. Set one inverter as master and the others as slave

|               |                                   |                                           |       | Maintain               |                |     | 🗰 Logout |
|---------------|-----------------------------------|-------------------------------------------|-------|------------------------|----------------|-----|----------|
| Remote Set    | Select plant first Dragonview Lod | ge 🖌 0272011008                           | Read  |                        |                |     |          |
| Batch Set     | Application Setting               |                                           |       |                        |                |     | ~        |
| Remote Update | Power Backup (?)                  | Enable Disable                            |       | Seamless EPS switching | Enable Disable |     |          |
| Update Record | Micro-Grid                        | Enable Disable                            |       | PV Grid Off (?)        | Enable Disable |     |          |
|               | Feed-in Grid                      | Enable Disable                            |       | Feed-in Grid Power(%)  | [0, 100]       | Set |          |
|               | Fast Zero Export                  | Enable Disable                            |       | Normal / Standby       | Normal Standby |     |          |
|               | Set Master or Slave (?)           |                                           | ▼ Set | Battery Shared         | Enable Disable |     |          |
|               | Set Composed Phase (?)            | Phase 1 Master<br>Slave<br>Phase 3 Master |       | • Set                  | ]              |     |          |

Step4. Enable share battery for the system if the system share one battery bank, otherwise disable the shared battery function

Step5. Set the system as a parallel group in the monitor system

|                  |    |                |                               |            |                  | 🛄 Overvie     | w     | Maintain      |                 |            |               |                  | *        |        |    |
|------------------|----|----------------|-------------------------------|------------|------------------|---------------|-------|---------------|-----------------|------------|---------------|------------------|----------|--------|----|
| Station Overview | Dr | agonview Lodge | <ul> <li>All State</li> </ul> | us 🕶 🗆 🤇   | Order by paralle |               |       |               |                 |            |               | Search by invert | er SN    | ×      | ٩  |
| Device Overview  |    | Serial number  | Status                        | SolarPower | ChargePower      | DischargePowe | Load  | SolarYielding | BatteryDischarg | FeedEnergy | ConsumptionEr | Plant name       | Parallel | Action |    |
|                  | 1  | 0272011008     | Normal                        | 228 W      | 42 W             | 0 W 0         | 182 W | 215.3 kWh     | 39.6 kWh        | 0 kWh      | 551.2 kWh     | Dragonview Lodge | A-1      | Parall | el |
|                  | 2  | 0272011011     | Normal                        | 35 W       | 32 W             | 0 W           | 0 W 0 | 158.7 kWh     | 21.1 kWh        | 0 kWh      | 160.5 kWh     | Dragonview Lodge | A-2      | Parall | el |
|                  | 3  | 0272011012     | Normal                        | 1 kW       | 129 W            | 0 W 0         | 1 kW  | 170.3 kWh     | 49.9 kWh        | 0 kWh      | 434.5 kWh     | Dragonview Lodge | A-3      | Parall | el |
|                  | 4  | 0272011017     | Normal                        | 79 W       | 48 W             | 0 W 0         | 106 W | 99 kWh        | 85.6 kWh        | 0 kWh      | 257.1 kWh     | Dragonview Lodge | A-4      | Parall | el |
|                  | 5  | 0272011037     | Normal                        | 907 W      | 55 W             | 0 W           | 913 W | 132.2 kWh     | 102.5 kWh       | 0 kWh      | 296 kWh       | Dragonview Lodge | A-5      | Parall | el |
|                  | 6  | 0352011011     | Normal                        | 51 W       | 49 W             | 0 W           | 56 W  | 90 kWh        | 17.1 kWh        | 0 kWh      | 180.8 kWh     | Dragonview Lodge | A-6      | Parall | el |

Please contact your distributor for more detailed guidance for paralleling system

## 5. Start-up and shut down the inverter

### 5.1 Start up the inverter

Step1. Turn on the battery breaker, then turn on "UPS Output" switch and check if the inverter works in battery back-up mode.

Step2. Make sure the PV voltage of the strings are higher than 120V, and check if the inverter works in PV charge or PV charge back-up mode.

Step3. Make sure step1and 2 above work properly before turning the grid power or generator, and check if the inverter can go to bypass mode and on-grid mode normally.

### 5.2 Shut down the inverter

Danger: Do not disconnect the battery, PV and AC input power under load.

If there is emergency issue , and you have to shut down the inverter ,please follow the steps as below,

Step1. Cut off AC input breaker of inverter side

Step2. Cut off the breaker of load side

Step3. Cut off PV breaker and then cut off the battery ,and waiting for the LCD goes off

Step4. Turn off "Power" switch on the inverter if needed.

## 6. Troubleshooting & Maintenance

### 6.1 Troubleshooting

### 6.1.1 Introduction to LED Displays

| LED        | Display    | Description               | Suggestion                   |  |
|------------|------------|---------------------------|------------------------------|--|
| Green LED  | Long light | Working normally          |                              |  |
|            | Flashing   | Firmware upgrading        | Wait till upgrading complete |  |
| Yellow LED | Long light | Warning, inverter working | Need troubleshooting         |  |
| Red LED    | Long light | Fault, inverter stop work | Need troubleshooting         |  |

### 6.1.2 Maintenance

Every segment of the system need to be check monthly/quarterly/yearly according to the detailed requirements of each segment.

#### Inverter Maintenance

a) Check the inverter every 6 months or 1 year to verify if there are damages on cables, accessories, terminals and the inverter itself.

b) Check the inverter every 6 months to verify if the operating parameter is normal and there is no abnormal heating or noise from the inverter.

c) Check the inverter every 6 months to confirm there is nothing covers the inverter heat sink, if there is, shut-down the inverter and clear the heat sink.

#### **Battery Maintenance**

As per different types battery, from the original manufacturer's requirements on maintenance, when you carried out these works on batteries, please make sure to fully shut-down the inverter for safety consideration.

### 6.1.3 Troubleshooting Based On LCD Displays

Once there are any warning or fault occurred, the LED and LCD will displays information to remind the operator, the LCD will display relevant error code and short description.

| Code | Description                              | LCD Display | Troubleshooting                                                                                                    |  |  |
|------|------------------------------------------|-------------|----------------------------------------------------------------------------------------------------|--|--|
| E000 | Battery communication<br>fault 1         | E000        |                                                                                                    |  |  |
| E001 | Battery over temperature                 | E001        | Restart inverter, if the error                                                                                               |  |  |
| E002 | Low battery                              | E002        |                                                                                                    |  |  |
| E003 | Meter communication fault                | E003        |                                                                                                    |  |  |
| E004 | Battery cannot be charged and discharged | E004        |                                                                                                    |  |  |
| E005 | Auto test fault                          | E005        | Restart inverter, if the error                                                                                               |  |  |
| E006 | RSVD                                     | E006        | still exist, please contact us                                                                                               |  |  |
| E007 | LCD communication fault                  | E007        |                                                                                                    |  |  |
| E008 | Parallel CAN fault                       | E008        | Check the parallel CAN cables<br>between inverters, and balance<br>resistor is in the right place                            |  |  |
| E009 | The fan does not turn                    | E009        | Restart inverter, if the error still exist, please contact us                                                                |  |  |
| E010 | Multiple master                          | E010        | 1.Check if the parallel system<br>have two masters at less.<br>2.Only allow one master,<br>reconfigure the others to slaves. |  |  |
| E011 | Parallel AC inconsistent                 | E011        | Check the AC connection<br>between parallel inverters                                                                        |  |  |
| E012 | UPS short circuit                        | E012        | 1.Check UPS L,N connection<br>2.Disconnect the UPS connector,<br>if the error still exist, contact us.                       |  |  |
| E013 | UPS power reversed                       | E013        | Restart the inverter, if the error still exist, contact us.                                                                  |  |  |
| E014 | BUS short circuit                        | E014        | Contact us                                                                                                    |  |  |
| E015 | Parallel phase abnormal                  | E015        | Check parallel connection and setting                                                                                        |  |  |
| E016 | Relay fault                              | E016        | Restart the inverter, if the error                                                                                           |  |  |
| E017 | Internal communication<br>fault 2        | E017        | still exist, please contact us.                                                                                              |  |  |

| E018 | Internal communication<br>fault 3                      | E018              | Restart the inverter, if the error still exist, please contact us.                                                             |
|------|--------------------------------------------------------|-------------------|----------------------------------------------------------------------------------------------------|
| E019 | Bus voltage high                                       | E019              | Wait for the inverter automatically<br>restart complete, if this error repeats<br>for several times, please contact us         |
| E020 | UPS connection fault                                   | UPS CN Fault      | Check UPS and AC connections                                                                                                   |
| E021 | PV voltage high                                        | PV voltage high   | Check PV input connection and<br>If PV voltageis in range                                                                      |
| E023 | Neutral fault                                          | Neutral fault     | Check neutral connection                                                                                                    |
| E024 | Both PV short circuit                                  | E024              | Disconnect both PV connection,<br>if the error still exist, contact us                                                         |
| E025 | Temperature over range                                 | NTC Open          | Check NTC Connection                                                                                                    |
| E026 | Internal fault                                         | E026              |                                                                                                    |
| E027 | Sampling inconsistent<br>between main<br>and slave CPU | E027              | Restart inverter, if the error<br>still exist, please contact us                                                               |
| E028 | Sync signal lost in<br>parallel system                 | E028              | Chack CAN coble connection                                                                                                    |
| E029 | Sync trigger signal lost<br>in parallel system         | E029              |                                                                                                    |
| E031 | Internal communication<br>fault 4                      | E031              | Restart inverter, if the error still exist, please contact us                                                                  |
| W000 | Communication failure<br>with battery                  | Bat Com Fault     | Check if communication cable is<br>right and have choose the right<br>battery brand, if the warning still<br>exist, contact us |
| W001 | AFCI communication fault                               | W001              | Check PV input connection and                                                                                                  |
| W002 | AFCI High                                              | W002              | exist, please contact us                                                                                                    |
| W003 | Communication failure<br>with meter                    | Meter Com Fault   | Fix communication cable, if the<br>warning still exist, contact us                                                             |
| W004 | Battery failure                                        | Battery failure   | Restart battery, if the warning<br>still exist, please contact us and<br>battery manufactyre                                   |
| W005 | Auto Test failure                                      | Auto Test failure | Restart inverter, if the warning still exist, please contact us                                                                |
| W007 | LCD communication Fault                                | W007              |                                                                                                    |
| W008 | Software mismatch                                      | W008              | Restart inverter, if the error                                                                                                 |
| W009 | Fan Stuck                                              | W009              | still exist, contact us                                                                                                    |
| W010 | Same para address                                      | W010              |                                                                                                    |
| W011 | Slave overflow                                         | W011              | Check parallel number                                                                                                    |

| W012 | Same para address                   | W012              | Restart inverter, if the error                                                                    |  |
|------|-------------------------------------|-------------------|---------------------------------------------------------------------------------------------------|--|
| W013 | Overtemprature                      | W013              | still exist, contact us                                                                           |  |
| W015 | Battery Reverse                     | W015 0            | heck battery power connect                                                                        |  |
| W016 | No AC Connection                    | No AC Connection  | Check AC Connection                                                                               |  |
| W017 | AC voltage out of range             | AC V Outrange     | Check AC voltage                                                                                  |  |
| W018 | AC frequency out of range           | AC F Outrange     | Check AC frequency                                                                                |  |
| W019 | AC inconsistent in parallel system2 | W019              | Check parallel connection or contact us                                                           |  |
| W020 | PV Isolation low                    | PV Isolation low  | Restart inverter, if the error still exist, contact us                                            |  |
| W021 | Leakage I high                      | Leakage I high    | Reset model, check if safety standard switch is at the right place                                |  |
| W022 | DC injection high                   | DC Injection high | Check the parallel CAN cables<br>between inverters, and balance<br>resistor is in the right place |  |
| W023 | PV short circuit                    | PV short          | Check and fix PV input connection                                                                 |  |
| W025 | Battery voltage high                | Bat Volt High     |                                                                                                   |  |
| W026 | Battery voltage low                 | Bat Volt Low      | Check and fix battery connection                                                                  |  |
| W027 | Battery open                        | Battery open      |                                                                                                   |  |
| W028 | UPS Over load                       | UPS Over load     | Check and adjust UPS load                                                                         |  |
| W029 | UPS voltage high                    | W029              | Restart inverter, if the error still exist, contact us                                            |  |
| W030 | Meter Reversed                      | W030              | Check meter connection                                                                            |  |
| W031 | UPS DCV high                        | W031              | Restart inverter, if the error still exist, contact us                                            |  |

## 7. Fan replace

Please check and clean the fan regularly. The recommended period is 6 months. Please replace the fan by following up the below diagram if there is troublesome with the fans.

Turn off the system and wait for more than 5 minutes before disassembling the machine.

- 1. Open the wiring cover
- 2. Unplug the fan cable

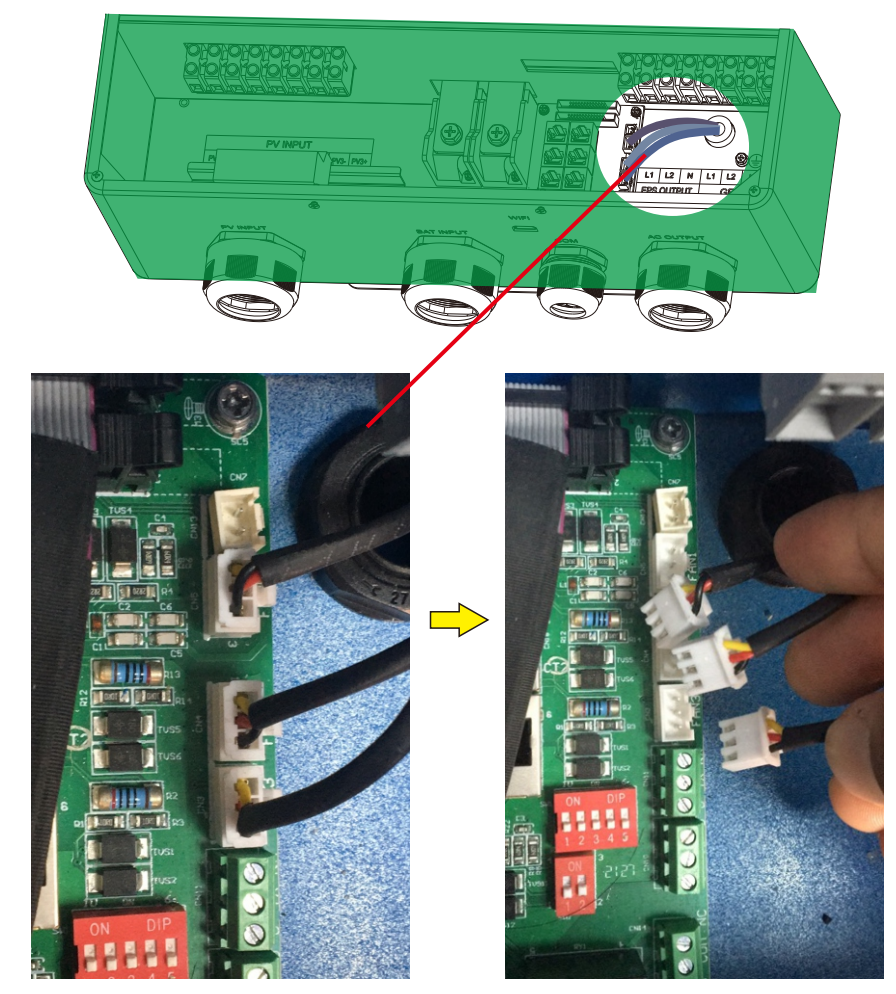

3. Loosen the screws and remove them

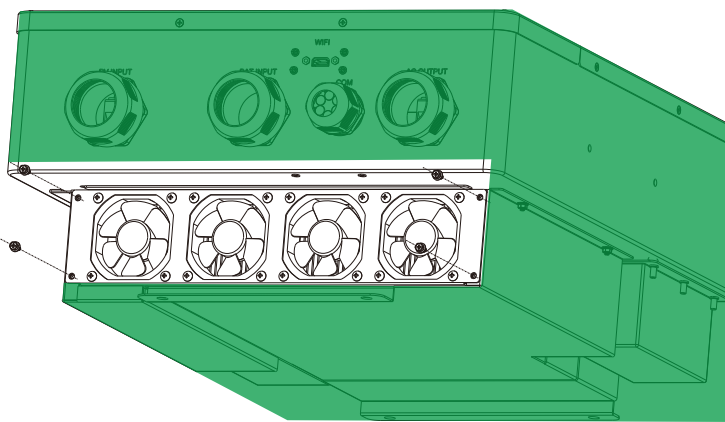

#### 4. Remove the fan fixing

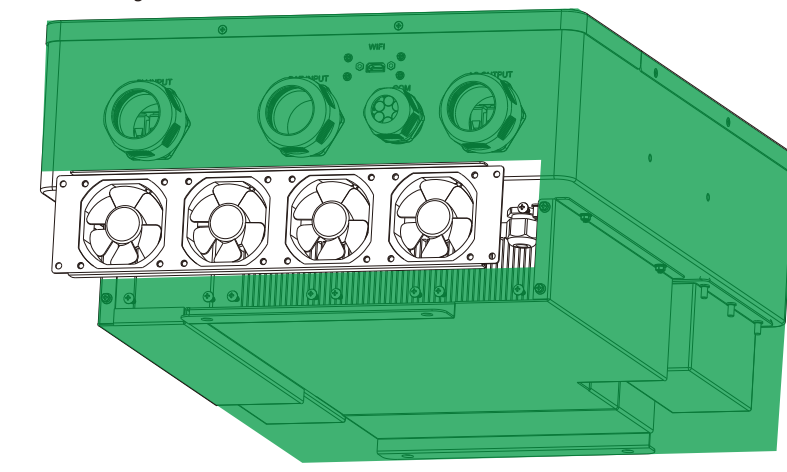

- 5. Loosen the waterproof connector
- 6. Remove the fan and replace it

7. After the fan is installed, follow the steps just now to push back and assemble it back

|   | PV Input data                           | LXP5K             | LXP7.6K/8K | LXP9K            | LXPIOK                   | LXPIIK     | LXP12K  |   |
|---|-----------------------------------------|-------------------|------------|------------------|--------------------------|------------|---------|---|
|   | Max. usable input current(A)            | 15/15/15          |            |                  | 25/15/15                 |            |         |   |
|   | Max. short circuit input current(A)     | 17/17/17          |            |                  | 34/17/17                 |            |         |   |
| _ | Start input voltage(V)                  |                   |            |                  | 100                      |            |         |   |
|   | Startup voltage(V)                      |                   |            |                  | I 40                     |            |         |   |
|   | Full power MPPT voltage range(V)        | 150-550           | 170-480    | 190-480          | 210-480                  | 210-480    | 230-480 |   |
|   | DC nominal voltage(V) MPPT tracker      |                   |            |                  | 360                      |            |         |   |
|   | DC voltage range(V)                     |                   |            |                  | 100-600                  |            |         |   |
|   | MPP operating voltage range(V)          |                   |            |                  | 60-480                   |            |         |   |
|   | Max. power(W)                           | 8000              | 10000      | I 4000           | 16000                    | 16000      | 18000   |   |
|   | Number of MPP1                          |                   |            |                  | 3                        |            |         |   |
|   |                                         | -                 |            |                  | 2/1/1                    |            |         |   |
|   | AC Grid output dat                      | a                 |            |                  |                          |            |         |   |
|   | Nominal Output Current(A)               | 21                | 31.6/33.3  | 37.5             | 41.6                     | 44         | 50      |   |
|   | Rated voltage(V)                        | 24                | 37         | 41               | 46                       | 48         | 50      |   |
|   | Operating voltage range(V)              |                   |            |                  | 180-270                  |            |         | 1 |
|   | Nominal power output(W)                 | 5000              | 8000       | 9000             | 10000                    | 11000      | 12000   |   |
|   | Max. apparent AC power(VA)              | 5500              | 8900       | 9900             | 11000                    | 11500      | 13200   | 1 |
|   | Operating frequency(Hz)                 |                   |            |                  | 50/60                    |            |         |   |
|   | Operating frequency range(Hz)           |                   |            |                  | 45-55/55-65              |            |         |   |
|   | Phase shift                             |                   |            |                  | 0.99@full load           |            |         |   |
|   | Reactive power adjust range             |                   |            | -C               | 0.8~+0.8 leading Adjusta | ole        |         |   |
|   | тны                                     |                   |            |                  | <3%                      |            |         |   |
|   | Output <sup>l</sup> inrush curent(A)    |                   |            |                  | TBD                      |            |         |   |
|   | UP\$ AC output data                     | a                 |            |                  |                          |            |         | 1 |
|   | Nominal output current(A)               | 21                | 33.3       | 33.7             | 41.6                     | 44         | 50      |   |
|   | Nominal output voltage(V)               |                   |            |                  | 240                      |            |         |   |
|   | Rated output power(VA)                  | 5000              | 8000       | 9000             | 10000                    | 11000      | 12000   |   |
|   | Operating frequency(Hz)                 | 60                |            |                  | 50/60                    |            |         |   |
|   | Peak power(VA)                          |                   |            | 1.1xPn, 5min/1.2 | 5xPn, 1min/1.5xPn, 1s/   | 2xPn, 0.1s |         |   |
|   | I HDV<br>Switching Time                 |                   |            |                  | < 3%                     |            |         |   |
|   |                                         |                   |            |                  | -20                      |            |         |   |
|   | Efficiency                              |                   |            |                  |                          |            |         |   |
|   | Europe Efficiency                       |                   |            |                  | 96%                      |            |         |   |
|   | Max Efficiency @ hattery to grid        |                   |            |                  | 94.96                    |            |         |   |
|   | MPPT Efficiency                         |                   |            |                  | 99.9%                    |            |         |   |
|   | Pattawy data                            |                   |            |                  |                          |            |         |   |
|   | Type                                    |                   |            | Lead-            | acid battery/Lithium ba  | tterv      | 1       | I |
|   | Max, charge current(A)                  | 110               | 160/167    | 190              | 210                      | 230        | 250     |   |
|   | Max. discharge current(A)               | 110               | 160/167    | 190              | 210                      | 230        | 250     |   |
|   | Nominal voltage(V)                      |                   |            |                  | 48                       |            |         |   |
|   | Voltage range(V)                        |                   |            |                  | 40-60                    |            |         |   |
|   | General Data                            |                   |            |                  |                          |            |         |   |
|   | Integrated disconnect                   |                   |            |                  | DC switch                |            |         | I |
|   | Reverse polarity protection             |                   |            |                  | Yes                      |            |         |   |
|   | DC switch rating for each MPPT          |                   |            |                  | Yes                      |            |         |   |
|   | Output over-voltage protection varisto  | or                |            |                  | Yes                      |            |         |   |
|   | Output over current protection          |                   |            |                  | Yes                      |            |         |   |
|   | Ground fault monitoring                 |                   |            |                  | Yes                      |            | I       |   |
|   | Pole sensitive leakage current Monitori | ing unit          |            |                  | Tes<br>Var               |            | 1       |   |
|   |                                         | ing unit          |            |                  | OPT                      |            |         | l |
|   | RSD                                     |                   |            |                  | OPT                      |            |         |   |
|   | Dimensions(mm)                          |                   |            | 580*490          | 0*240mm(22.8*19.3*9      | 9.4inch)   |         |   |
|   | Weight(kg)                              |                   |            |                  | 44kg(96.8 lbs)           |            |         |   |
|   | Degree of protection                    |                   |            |                  | NEMA4X / IP 65           |            |         |   |
|   | Cooling concept N                       | atural convection |            |                  | FAN                      |            |         |   |
|   | Topology                                |                   |            |                  | Transformer-less         |            |         |   |
|   | Relative humidity                       |                   |            |                  | 0-100%                   |            |         |   |
|   | Altitude(m)                             |                   |            |                  | <2000m                   |            |         |   |
|   | Noise emission(dB)                      |                   |            |                  | < 50dB                   |            |         |   |
|   | Display                                 |                   |            |                  | < 15W                    |            |         |   |
|   | Communication interface                 |                   |            |                  | Rs485/Wi_Fi/CAN          |            |         |   |
| _ | Standard warranty                       |                   |            |                  | 5years                   |            |         |   |
|   |                                         |                   |            |                  | ,                        |            |         |   |